## 人民大学书报资料中心复印报刊资料全文数据库

## 数据库简介

复印报刊资料全文数据库是印刷版《复印报刊资料》的电子版, 精选全国各报刊上所发表的人文社会科学论文全文。该数据库 1994 年制作和发行光盘版、2002 年开始提供网络版服务,均由北京博利 群公司代理发行。

复印报刊资料全文数据库包括 1978 年以来人大书报资料中心精 心编选的《复印报刊资料》(印刷版)的全部全文资料。

光盘版分为四个专辑,分四张光盘出版,其中马列、哲学、社科 总论、政治、法律一张盘,经济一张盘,文化教育体育一张盘,语 言、文学、艺术、历史、地理及其它一张盘。每个条目除了包括标题、 作者、原载期刊出处,原载期刊的年、期号、及页号、分类名、分类 号等题录项目外,还包括全文。

网络版的内容与光盘版一致,分为马列、文史、教育、经济四个 子库,分别对应光盘版的四个专辑,每个子库下又按年代排列。用户 使用时可按专辑和年代检索某个子库、多个子库或全部子库等。网络 版的检索系统采用杭州天宇公司的 CGRS 全文检索平台(该平台上还 包括同样由北京博利群公司发行的人大索引总汇数据库、中国法律法 规大典、法律全文库、文史哲数据库等其他几个全文数据库,详见其 他数据库介绍)。

## 使用说明

1. 数据库进入方式

点击<u>福建农林大学图书馆主页</u>上的"馆藏资源"链接,在"中文数据库"资源列表中即可看到"<u>人大复印报刊资料全文数据库(本</u>地)"。

2. 检索步骤

(1) 选择检索数据库

数据库表中显示的每一行表示一个数据库,包括该数据库存储文 献的篇数;在数据库列表中单击某行,选中该数据库。可以选择多个 结构相同的数据库同时检索数据库。可以选择多个结构相同的数据库 同时检索。

(2) 浏览数据库中的内容

指不经检索直接显示某一数据库中文献内容。当选定一个数据库 后,将看到此数据库中文献的标题列表,在光标所指的标题行上单击 鼠标左键,可以看到该篇文献的全文。在标题行前的空格中单击鼠标 左键,表示选中一篇文献,可以一次选择多篇文献。点击"多篇显示" 按钮,将显示全部所选文献的全文。

(3) 简单检索

在检索框内输入检索词,点击"查询"按钮进行检索。 3. 高级检索

从检索字段选择栏选择"高级查询",弹出高级检索窗口。高级 检索可以在任意词、记录号、标题、刊物名、出版地、关键词这六个 字段之间,用逻辑关系("与"、"或"、"非")组配进行检索。按 "添加"按钮,最后按"查询"按钮进行检索。

4. 二次检索

用于缩小检索范围,"在结果范围内再检索"或"再次查询", 即在当前这次检索结果文献范围内,再给出检索条件进行检索。经过 多次的二次检索,逐渐缩小文献范围,达到检索目标。

5. 结果处理

排序:一般情况下,检索结果列表中显示最新加载的文献标题。 如要改变检索结果标题的显示次序,选择用户定制"排序",然后从 字段列表中选择一个排序字段,指定"升序"或"降序"排列即可按 排序设置重新排列检索结果。

6. 退出

直接关闭窗口。